Holmes Community College recommends you secure your account with Multi-factor Authentication (MFA) to enhance account security. MFA ensures that only you can access your account, safeguarding your personal information. The setup is straightforward. Microsoft provides two methods for MFA:

1. The Microsoft Authenticator Mobile Application **(Preferred)** 2. A text code or call for authentication

### **ACCESSING YOUR MICROSOFT ACCOUNT**

Navigate to https://myaccount.microsoft.com

Enter your HolmesCC student email address and click Next

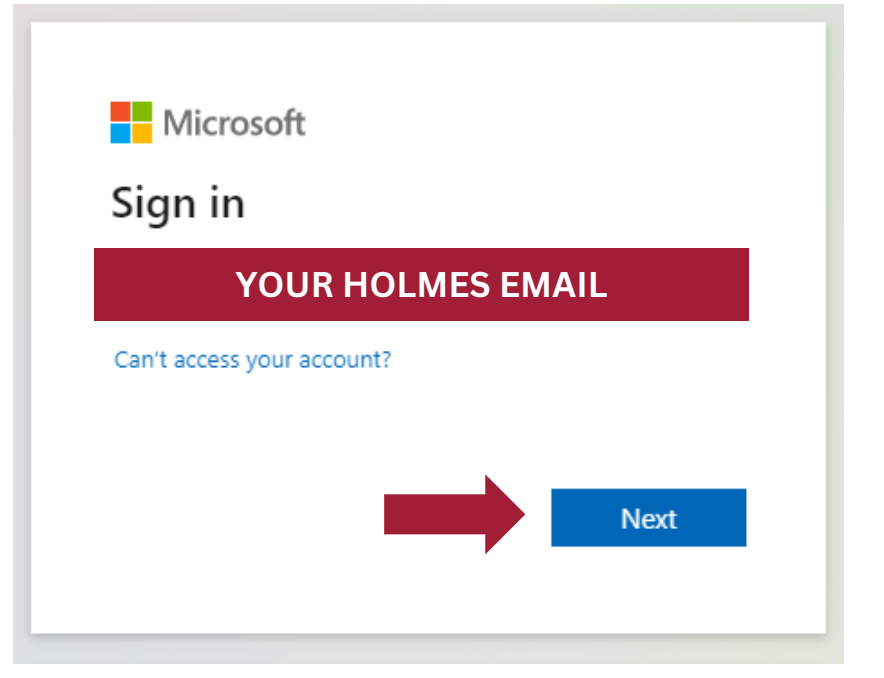

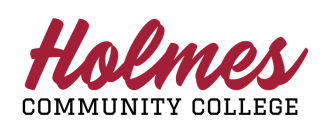

1

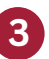

Enter your password and click Sign In

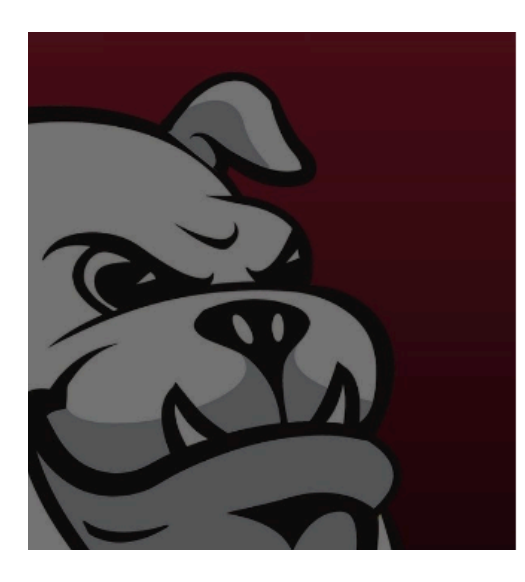

| ← taccount1@student.h | olmescc.edu |         |
|-----------------------|-------------|---------|
| Enter password        |             |         |
| Password              |             |         |
|                       |             | Sign in |

4

Click Update Info under Security Info on the Account Overview Dashboard

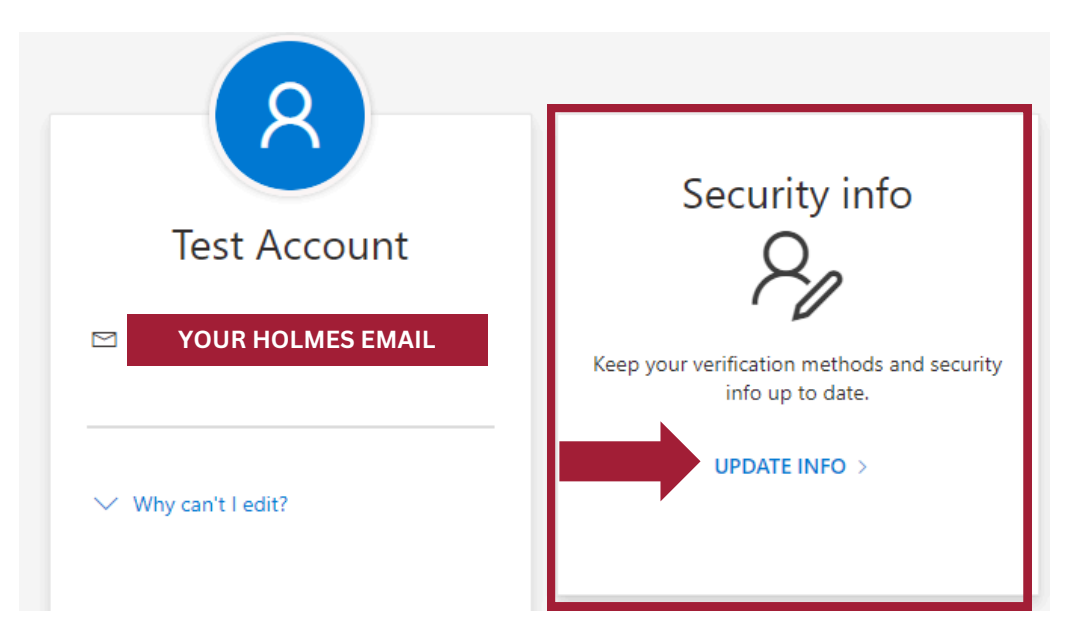

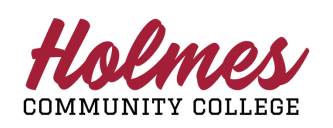

### **CHOOSING YOUR AUTHENTICATOR METHOD**

Microsoft provides two methods for securing your account using Multi-factor Authentication (MFA):

### WE RECOMMEND SETTING UP BOTH AUTHENTICATION METHODS

- 1. **Microsoft Authenticator (Preferred):** This method requires downloading the Microsoft Authenticator app, which is available for both Apple and Android devices.
- 2. **Text/Call Method:** This doesn't require a separate app. Instead, it leverages the text and call features of your mobile device.

Your selection depends on your personal preference. This guide will guide you through the setup for both options. **Choose the one that aligns best with your needs.** 

#### **SETUP MICROSOFT AUTHENTICATOR MOBILE APP**

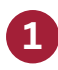

On the Security Info screen, click Add sign-in method

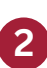

Click Authenticator app from the Add a method dropdown box

| Add a method Which method would you like to add? | ×      |
|--------------------------------------------------|--------|
| Choose a method                                  | $\sim$ |
| Authenticator app                                |        |
| Phone                                            |        |
| Alternate phone                                  |        |
| Office phone                                     |        |

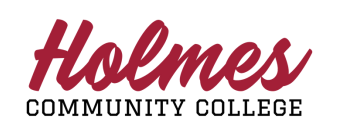

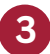

After clicking Authenticator app, click Add

| × |
|---|
|   |
| ~ |
|   |
|   |

4 You will be prompted to download the Microsoft Authenticator app, click the **Download now** link and scan the QR code for your phone operating system (Android or Apple).

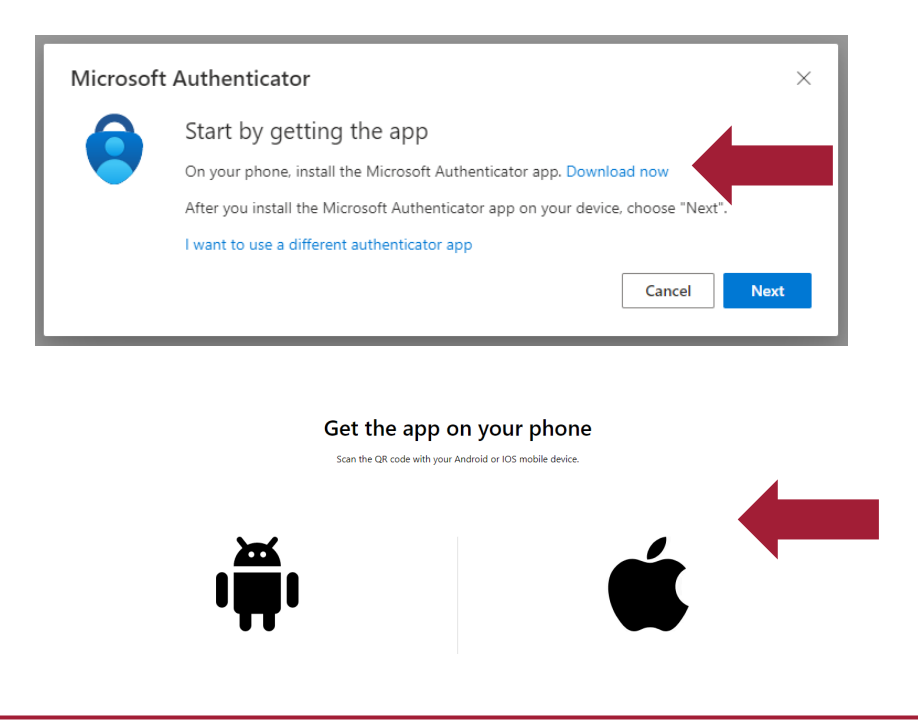

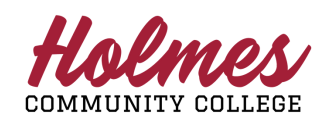

5

Upon first launching the app, you may need to assign the permissions that are requested, provide the Microsoft Authenticator app with the requested persmissions as requested. Click **Next** on screen.

| Microsoft | Authenticator                                                                                                    | ×   |
|-----------|----------------------------------------------------------------------------------------------------|-----|
| × · · · · | Set up your account                                                                                                | - 1 |
| -         | If prompted, allow notifications. Then add an account, and select "Work or school".           Back         Network | xt  |

6

With the Microsoft Authenticator App open on you phone, click the Scan QR code option and scan the QR code seen on the screen.

| Microsoft Authenticator                                                                                              | ×          |
|----------------------------------------------------------------------------------------------------|------------|
| Scan the QR code                                                                                                    |            |
| Use the Microsoft Authenticator app to scan the QR code. This will connect the Microsoft Auth app with your account. | nenticator |
| After you scan the QR code, choose "Next".                                                                           |            |
| Scan Your<br>Personalized<br>QR Code                                                                                 |            |
| Can't scan image?                                                                                                    |            |
| Back                                                                                                    | Next       |

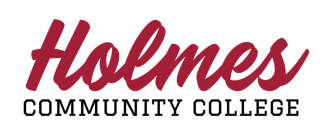

After successfully scanning the QR code and adding the account to your Microsoft Authenticator App, click **Next.** 

8 Your Authenticator setup will now be tested, you will see a number on the screen, enter this number in your Microsoft Authenticator App on your phone to verify your identity.

| Microsoft | Authenticator                                                                        | ×  |
|-----------|--------------------------------------------------------------------------------------|----|
|           | Let's try it out                                                                     |    |
| _         | Approve the notification we're sending to your app by entering the number shown belo | w. |
|           | Back Next                                                                            | :  |

If successful, your account and MFA setup will be verified.
 Congratulations! You have now secured your account with MFA. Click
 Next to finalize the setup.

| Microsoft Authenticator | × |
|-------------------------|---|
| Notification approved   | t |
| DACK                    |   |

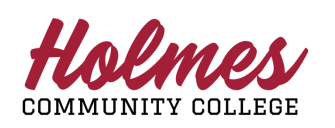

### SETUP TEXT/CALL AUTHENTICATION

**NOTE:** HolmesCC Recommends setting up both authentication methods (Windows Authenticator and Text/Call).

1

On the Security Info screen, click Add sign-in method

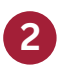

Click **Phone** from the Add a method dropdown box

| Add a method                        | × |
|-------------------------------------|---|
| Which method would you like to add? |   |
| Choose a method                     | ~ |
| Authenticator app                   |   |
| Phone                               |   |
| Alternate phone                     |   |
| Office phone                        |   |

3

After clicking Phone, click Add

| Add a method                        |        | >   | < |
|-------------------------------------|--------|-----|---|
| Which method would you like to add? |        |     |   |
| Phone                               |        | ~   |   |
|                                     | Cancel | Add |   |

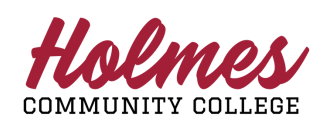

Enter your phone number and click "Receive a Code" or "Call me"

| Phone                                                            | ×   | W  |
|------------------------------------------------------------------|-----|----|
|                                                                  | - 1 | Re |
| receiving a code on your phone.                                  | - 1 | op |
| What phone number would you like to use?                         | - 1 | W  |
|                                                                  | - 1 | th |
| United States (+1)   Enter phone number                          |     | CC |
| Receive a code                                                   |     | С  |
| Call me                                                          | _   | w  |
| Message and data rates may apply. Choosing Next means that you   | ı I | re |
| agree to the Terms of service and Privacy and cookies statement. |     | cc |
| Cancel Next                                                      |     | to |
|                                                                  |     | pr |

WHAT'S THE DIFFERENCE?

**Receive a Code:** With this option when you login you will be texted 6 digit code that must be entered to complete the login-process.

**Call Me:** With this option, when you login you will receive a phone call with a code that must be entered to complete the loginprocess.

#### 5 Click Next

6 Microsoft will now attempt to verify your phone number, you will receive a text message with a 6-digit code, **enter the code you received** in the box labeled "Enter code."

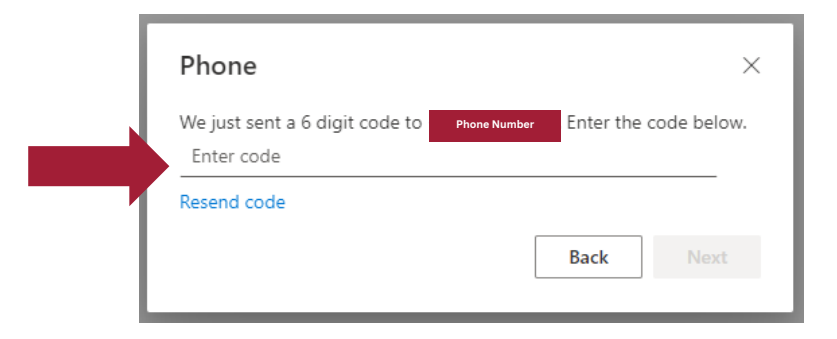

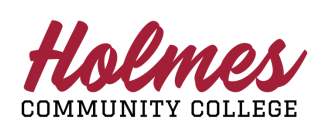

| 5 |   |  |
|---|---|--|
| / | ) |  |

If successful, you will receive a message stating the Verification was completed. Congratulations! Your account is now secured with MFA. Click **Done** to finalize setup.

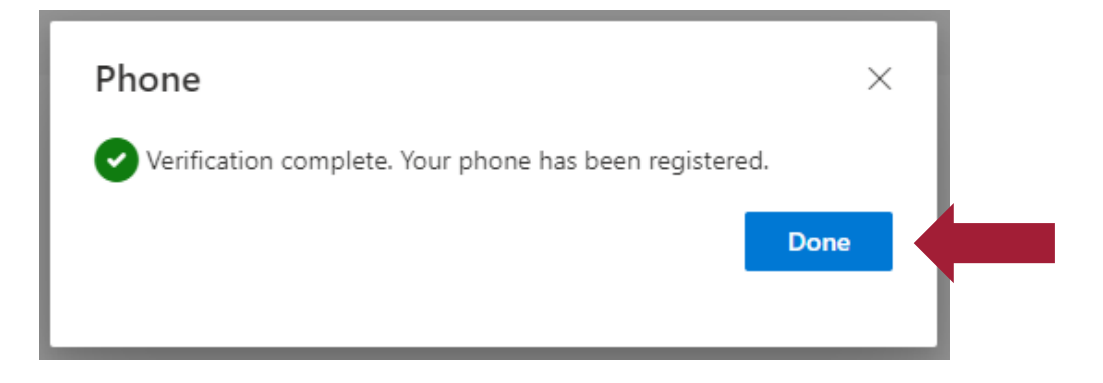

Holmes

Revised: 6/24/2024